1. Lai QGIS pievienotu WMS servisu, ekrāna kreisajā malā (Manage layers rīkjoslā) jāizvēlas WMS

pievienošanas ikona

2. WMS slāņu pievienošanas logā izvēlieties "New"

| Connect     New     Edit     Delete     Load     Save     Add default set       D     Name     Title     Abstract     Image encoding     Image encoding                                                                                                    | Connect New Edit Delete Load Save Addidefaultiser                       | Connect         New         Edit         Delete         Load         Save         Add defaul           ID         Name         Title         Abstract | Load Save Add default serve | Connect New Edit Delete Load Save Add default serve D Name Trite Abstract Image encoding Doptions Tile size | Connect New Edit Delete Load Save Add default serv D Name Trite Abstract mage encoding Dptions Tile size | Connect New Edit Delete Load Save Add default sen D Name Title Abstract mage encoding Dptions Title To The Title To The Ti | Connect New Edit Delete Load Save Add default sen D Name Title Abstract mage encoding >ptions Tite rise | Connect     New     Edit     Delete     Load     Save     Add default sen       D     Name     Title     Abstract                                                                                                    | Connect New Edit Delete Load Save Addidefaultisen           Do         Name         Title         Abstract           mage encoding | Connect New Edit Delete Load Save Add default ser | Connect New Edit Delete Load Save Add default ser | Connect New Edit Delete Load Save Add default ser           | Connect New Edit Delete Load Save Add default ser           Name         Title         Abstract           tage encoding | Connect New Edit Delete Load Save Add default ser | Connect New Edit Delete Load Save Add default ser           | Connect New Edit Delete Load Save Add default ser | Connect         New         Edit         Delete         Load         Save         Add default ser           >         Name         Title         Abstract         Abstract         Image encoding         Image encoding | Connect New Edit Delete Load Save Add default ser           | Connect New Edit Delete Load Save Add default ser                 | Connect New Edit Delete Load Save Add default ser           | Connect New Edit Delete Load Save Add default ser           Name         Title         Abstract           nage encoding | Connect New Edit Delete Load Save Add default ser                       | Connect New Edit Delete Load Save Add default ser           Name         Title         Abstract           nage encoding | Connect New Edit Delete Load Save Add default ser                                 | Connect New Edit Delete Load Save Add default ser                             | Connect New Edit Delete Load Save Add default ser                              | Connect New Edit Delete Load Save Add default ser                                                                                                    | Connect         New         Edit         Delete         Load         Save         Add default ser           D         Name         Title         Abstract         Integration of the second second seco | Connect New Edit Delete Load Save Add default ser                                                                                                    | Connect New Edit Delete Load Save Add default ser                                 | Connect New Edit Delete Load Save Add default ser | Connect New Edit Delete Load Save Add default ser                                                                                                    | Connect New Edit Delete Load Save Add default ser           | Connect New Edit Delete Load Save Add default ser           | Connect New Edit Delete Load Save Add default ser                                                                                                    | Connect New Edit Delete Load Save Add default ser           | Connect New Edit Delete Load Save Add default ser                    | Connect New Edit Delete Load Save Add default ser                                                                                                    | Connect New Edit Delete Load Save Add default ser                                        | Connect New Edit Delete Load Save Add default ser                                          | Connect New Edit Delete Load Save Add default ser | Connect New Edit Delete Load Save Add default ser                                                                                                    | Connect New Edit Delete Load Save Add default ser                                                                                                    | Connect New Edit Delete Load Save Add default ser | Connect New Edit Delete Load Save Add default ser           | Connect New Edit Delete Load Save Add default ser           | Connect New Edit Delete Load Save Add default ser                                                                                                    | Connect New Edit Delete Load Save Add default ser                                                                                                    | Connect New Edit Delete Load Save Add default ser                  | Connect New Edit Delete Load Save Add default ser                       | Connect New Edit Delete Load Save Add default ser           Name         Title         Abstract           nage encoding | Connect New Edit Delete Load Save Add default ser                      | Connect New Edit Delete Load Save Add default ser | Connect New Edit Delete Load Save Add default ser                                  |
|----------------------------------------------------------------------------------------------------|-------------------------------------------------------------------------|----------------------------------------------------------------------------------------------------|-----------------------------|----------------------------------------------------------------------------------------------------|----------------------------------------------------------------------------------------------------|----------------------------------------------------------------------------------------------------|----------------------------------------------------------------------------------------------------|----------------------------------------------------------------------------------------------------|----------------------------------------------------------------------------------------------------|---------------------------------------------------|---------------------------------------------------|-------------------------------------------------------------|----------------------------------------------------------------------------------------------------|---------------------------------------------------|-------------------------------------------------------------|---------------------------------------------------|----------------------------------------------------------------------------------------------------|-------------------------------------------------------------|-------------------------------------------------------------------|-------------------------------------------------------------|----------------------------------------------------------------------------------------------------|-------------------------------------------------------------------------|----------------------------------------------------------------------------------------------------|-----------------------------------------------------------------------------------|-------------------------------------------------------------------------------|--------------------------------------------------------------------------------|----------------------------------------------------------------------------------------------------|----------------------------------------------------------------------------------------------------|----------------------------------------------------------------------------------------------------|-----------------------------------------------------------------------------------|---------------------------------------------------|----------------------------------------------------------------------------------------------------|-------------------------------------------------------------|-------------------------------------------------------------|----------------------------------------------------------------------------------------------------|-------------------------------------------------------------|----------------------------------------------------------------------|----------------------------------------------------------------------------------------------------|------------------------------------------------------------------------------------------|--------------------------------------------------------------------------------------------|---------------------------------------------------|----------------------------------------------------------------------------------------------------|----------------------------------------------------------------------------------------------------|---------------------------------------------------|-------------------------------------------------------------|-------------------------------------------------------------|----------------------------------------------------------------------------------------------------|----------------------------------------------------------------------------------------------------|--------------------------------------------------------------------|-------------------------------------------------------------------------|----------------------------------------------------------------------------------------------------|------------------------------------------------------------------------|---------------------------------------------------|------------------------------------------------------------------------------------|
| D Name Title Abstract                                                                                                    | Name     Title     Abstract       mage encoding                         | ID Name Title Abstract -Image encoding                                                                                                    |                             | D Name Title Abstract                                                                                       | D Name Title Abstract                                                                                    | D Name Title Abstract                                                                                                    | D Name Title Abstract                                                                                   | D Name Trite Abstract                                                                                                    | Name     Title     Abstract                                                                                                    | Name     Title     Abstract                       | Name Title Abstract                               | Name         Title         Abstract           nage encoding | Name Title Abstract                                                                                                    | Name Title Abstract                               | Name         Title         Abstract           nage encoding | Name Title Abstract                               | Name         Title         Abstract           nage encoding                                                                                                    | Name         Title         Abstract           nage encoding | nage encoding                                                     | Name         Title         Abstract           nage encoding | Name     Title     Abstract       nage encoding                                                                         | Name         Title         Abstract           nage encoding             | Name     Title     Abstract       nage encoding                                                                         | Name         Title         Abstract           mage encoding                       | Name         Title         Abstract           mage encoding                   | D         Name         Title         Abstract           nage encoding          | D Name Title Abstract                                                                                                    | D Name Title Abstract                                                                                                    | D Name Trite Abstract                                                                                                    | Name         Title         Abstract           mage encoding                       | Name Title Abstract                               | Name         Title         Abstract           nage encoding                                                                                                    | Name         Title         Abstract           nage encoding | Name         Title         Abstract           mage encoding | Name         Title         Abstract           mage encoding                                                                                                    | Name         Title         Abstract           mage encoding | Name         Title         Abstract           mage encoding          | Name         Title         Abstract           nage encoding                                                                                                    | Name         Title         Abstract           nage encoding                              | Name         Title         Abstract           nage encoding                                | Name Title Abstract nage encoding ptions          | Name Title Abstract nage encoding ptions                                                                                                    | Name         Title         Abstract           mage encoding                                                                                                    | Name Title Abstract                               | Name         Title         Abstract           mage encoding | Name         Title         Abstract           mage encoding | Name         Title         Abstract           mage encoding                                                                                                    | Name         Title         Abstract           nage encoding                                                                                                    | nage encoding                                                      | Name Title Abstract nage encoding ptions                                | Name Title Abstract nage encoding ptions                                                                                | Name Title Abstract nage encoding ptions                               | Name Title Abstract nage encoding ptions          | Name         Title         Abstract           nage encoding                        |
| mage encoding<br>Dptions<br>Tile size                                                                                                    | nage encoding<br>options<br>Tile size                                   | -Image encoding                                                                                                    |                             | Image encoding                                                                                              | mage encoding                                                                                            | mage encoding                                                                                                    | mage encoding                                                                                           | mage encoding                                                                                                    | mage encoding                                                                                                    | mage encoding                                     | nage encoding                                     | nage encoding                                               | nage encoding                                                                                                    | nage encoding                                     | nage encoding                                               | bions                                             | nage encoding                                                                                                    | nage encoding                                               | nage encoding                                                     | nage encoding                                               | nage encoding                                                                                                    | nage encoding                                                           | nage encoding                                                                                                    | nage encoding                                                                     | mage encoding                                                                 | nage encoding                                                                  | mage encoding                                                                                                    | mage encoding                                                                                                    | mage encoding                                                                                                    | mage encoding                                                                     | nage encoding                                     | nage encoding                                                                                                    | nage encoding                                               | mage encoding                                               | mage encoding                                                                                                    | nage encoding                                               | nage encoding                                                        | nage encoding                                                                                                    | nage encoding                                                                            | nage encoding                                                                              | nage encoding                                     | nage encoding                                                                                                    | nage encoding                                                                                                    | nage encoding                                     | nage encoding                                               | nage encoding                                               | nage encoding                                                                                                    | nage encoding                                                                                                    | nage encoding                                                      | nage encoding                                                           | nage encoding                                                                                                    | nage encoding                                                          | nage encoding                                     | nage encoding                                                                      |
| Dptions                                                                                                    | nage encoding<br>options<br>Tile size                                   | -Image encoding                                                                                                    |                             | Image encoding                                                                                              | mage encoding                                                                                            | mage encoding                                                                                                    | mage encoding                                                                                           | mage encoding                                                                                                    | mage encoding                                                                                                    | mage encoding                                     | nage encoding                                     | nage encoding                                               | nage encoding                                                                                                    | nage encoding                                     | nage encoding                                               | bions                                             | nage encoding                                                                                                    | nage encoding                                               | nage encoding                                                     | nage encoding                                               | nage encoding                                                                                                    | nage encoding                                                           | nage encoding                                                                                                    | nage encoding                                                                     | mage encoding                                                                 | nage encoding                                                                  | mage encoding                                                                                                    | mage encoding                                                                                                    | mage encoding                                                                                                    | mage encoding                                                                     | nage encoding                                     | nage encoding                                                                                                    | nage encoding                                               | mage encoding                                               | mage encoding                                                                                                    | nage encoding                                               | nage encoding                                                        | nage encoding                                                                                                    | nage encoding                                                                            | nage encoding                                                                              | nage encoding                                     | nage encoding                                                                                                    | nage encoding                                                                                                    | nage encoding                                     | nage encoding                                               | nage encoding                                               | nage encoding                                                                                                    | nage encoding                                                                                                    | nage encoding                                                      | nage encoding                                                           | nage encoding                                                                                                    | nage encoding                                                          | nage encoding                                     | nage encoding                                                                      |
| mage encoding                                                                                                    | nage encoding                                                           | -Image encoding                                                                                                    |                             | image encoding                                                                                              | mage encoding                                                                                            | mage encoding                                                                                                    | image encoding                                                                                          | mage encoding                                                                                                    | mage encoding                                                                                                    | mage encoding                                     | nage encoding                                     | nage encoding                                               | nage encoding                                                                                                    | nage encoding                                     | ptions                                                      | bions                                             | nage encoding                                                                                                    | nage encoding                                               | nage encoding                                                     | nage encoding                                               | rage encoding                                                                                                    | nage encoding                                                           | nage encoding                                                                                                    | nage encoding                                                                     | mage encoding                                                                 | nage encoding                                                                  | mage encoding                                                                                                    | mage encoding                                                                                                    | mage encoding                                                                                                    | mage encoding                                                                     | nage encoding                                     | nage encoding                                                                                                    | nage encoding                                               | mage encoding                                               | mage encoding                                                                                                    | nage encoding                                               | nage encoding                                                        | nage encoding                                                                                                    | nage encoding                                                                            | nage encoding                                                                              | nage encoding                                     | nage encoding                                                                                                    | nage encoding                                                                                                    | nage encoding                                     | nage encoding                                               | nage encoding                                               | mage encoding                                                                                                    | nage encoding                                                                                                    | nage encoding                                                      | nage encoding                                                           | nage encoding                                                                                                    | nage encoding                                                          | nage encoding                                     | nage encoding                                                                      |
| image encoding                                                                                                    | nage encoding                                                           | -Image encoding                                                                                                    |                             | image encoding                                                                                              | mage encoding                                                                                            | image encoding                                                                                                    | image encoding                                                                                          | mage encoding                                                                                                    | mage encoding                                                                                                    | mage encoding                                     | nage encoding                                     | nage encoding                                               | nage encoding                                                                                                    | nage encoding                                     | nage encoding                                               | nage encoding                                     | nage encoding                                                                                                    | nage encoding                                               | nage encoding                                                     | nage encoding                                               | nage encoding                                                                                                    | nage encoding                                                           | nage encoding                                                                                                    | nage encoding                                                                     | mage encoding                                                                 | nage encoding                                                                  | mage encoding                                                                                                    | image encoding                                                                                                    | mage encoding                                                                                                    | mage encoding                                                                     | nage encoding                                     | mage encoding                                                                                                    | nage encoding                                               | mage encoding                                               | nage encoding                                                                                                    | nage encoding                                               | nage encoding                                                        | mage encoding                                                                                                    | mage encoding                                                                            | nage encoding                                                                              | nage encoding                                     | nage encoding                                                                                                    | nage encoding                                                                                                    | nage encoding                                     | nage encoding                                               | nage encoding                                               | nage encoding                                                                                                    | mage encoding                                                                                                    | nage encoding                                                      | nage encoding                                                           | nage encoding                                                                                                    | nage encoding                                                          | nage encoding                                     | mage encoding                                                                      |
| Dptions                                                                                                    | nage encoding                                                           | -Image encoding                                                                                                    |                             | Image encoding                                                                                              | mage encoding                                                                                            | mage encoding                                                                                                    | image encoding                                                                                          | mage encoding                                                                                                    | mage encoding                                                                                                    | mage encoding                                     | nage encoding                                     | nage encoding                                               | nage encoding                                                                                                    | nage encoding                                     | nage encoding                                               | nage encoding                                     | nage encoding                                                                                                    | nage encoding                                               | nage encoding                                                     | nage encoding                                               | nage encoding                                                                                                    | nage encoding                                                           | age encoding                                                                                                    | nage encoding                                                                     | mage encoding                                                                 | nage encoding                                                                  | mage encoding                                                                                                    | mage encoding                                                                                                    | mage encoding                                                                                                    | mage encoding                                                                     | nage encoding                                     | nage encoding                                                                                                    | nage encoding                                               | mage encoding                                               | mage encoding                                                                                                    | nage encoding                                               | nage encoding                                                        | mage encoding                                                                                                    | mage encoding                                                                            | nage encoding                                                                              | nage encoding                                     | nage encoding                                                                                                    | nage encoding                                                                                                    | nage encoding                                     | mage encoding                                               | nage encoding                                               | mage encoding                                                                                                    | nage encoding                                                                                                    | nage encoding                                                      | nage encoding                                                           | nage encoding                                                                                                    | nage encoding                                                          | nage encoding                                     | nage encoding                                                                      |
| Deptions Tile size                                                                                                    | nage encoding                                                           | Image encoding                                                                                                    |                             | Image encoding                                                                                              | mage encoding                                                                                            | image encoding                                                                                                    | mage encoding                                                                                           | mage encoding                                                                                                    | mage encoding                                                                                                    | mage encoding                                     | nage encoding                                     | nage encoding                                               | nage encoding                                                                                                    | nage encoding                                     | ptions                                                      | bions                                             | nage encoding                                                                                                    | nage encoding                                               | nage encoding                                                     | nage encoding                                               | nage encoding                                                                                                    | nage encoding                                                           | nage encoding                                                                                                    | nage encoding                                                                     | mage encoding                                                                 | nage encoding                                                                  | mage encoding                                                                                                    | mage encoding                                                                                                    | mage encoding                                                                                                    | mage encoding                                                                     | nage encoding                                     | nage encoding                                                                                                    | nage encoding                                               | mage encoding                                               | mage encoding                                                                                                    | nage encoding                                               | nage encoding                                                        | mage encoding                                                                                                    | mage encoding                                                                            | nage encoding                                                                              | nage encoding                                     | nage encoding                                                                                                    | nage encoding                                                                                                    | nage encoding                                     | nage encoding                                               | nage encoding                                               | mage encoding                                                                                                    | nage encoding                                                                                                    | nage encoding                                                      | nage encoding                                                           | nage encoding                                                                                                    | nage encoding                                                          | nage encoding                                     | nage encoding                                                                      |
| image encoding                                                                                                    | nage encoding  Options  Tile size  Feature limit for GetFeatureInfo  10 | Image encoding —                                                                                                    |                             | Image encoding                                                                                              | mage encoding                                                                                            | image encoding                                                                                                    | Image encoding                                                                                          | mage encoding                                                                                                    | mage encoding                                                                                                    | mage encoding                                     | nage encoding                                     | nage encoding                                               | nage encoding                                                                                                    | nage encoding                                     | nage encoding                                               | bions                                             | mage encoding                                                                                                    | nage encoding                                               | nage encoding                                                     | mage encoding                                               | nage encoding                                                                                                    | nage encoding                                                           | nage encoding                                                                                                    | nage encoding                                                                     | mage encoding                                                                 | nage encoding                                                                  | mage encoding                                                                                                    | image encoding                                                                                                    | mage encoding                                                                                                    | mage encoding                                                                     | nage encoding                                     | mage encoding                                                                                                    | mage encoding                                               | mage encoding                                               | mage encoding                                                                                                    | nage encoding                                               | mage encoding                                                        | mage encoding                                                                                                    | mage encoding                                                                            | nage encoding                                                                              | nage encoding                                     | nage encoding                                                                                                    | nage encoding                                                                                                    | nage encoding                                     | mage encoding                                               | mage encoding                                               | mage encoding                                                                                                    | mage encoding                                                                                                    | nage encoding                                                      | nage encoding                                                           | nage encoding                                                                                                    | nage encoding                                                          | nage encoding                                     | nage encoding                                                                      |
| Dptions Tile size International International Internationa | nage encoding                                                           | Image encoding                                                                                                    |                             | Doptions                                                                                                    | mage encoding                                                                                            | mage encoding                                                                                                    | Deptions                                                                                                | Dptions                                                                                                    | mage encoding                                                                                                    | mage encoding                                     | nage encoding                                     | nage encoding                                               | nage encoding                                                                                                    | ptions                                            | ptions                                                      | nage encoding                                     | ptions                                                                                                    | nage encoding                                               | nage encoding                                                     | nage encoding                                               | nage encoding                                                                                                    | mage encoding                                                           | nage encoding                                                                                                    | nage encoding                                                                     | mage encoding                                                                 | ptions                                                                         | mage encoding                                                                                                    | image encoding                                                                                                    | mage encoding                                                                                                    | mage encoding                                                                     | nage encoding                                     | nage encoding                                                                                                    | nage encoding                                               | mage encoding                                               | mage encoding                                                                                                    | nage encoding                                               | nage encoding                                                        | mage encoding                                                                                                    | mage encoding                                                                            | nage encoding                                                                              | nage encoding                                     | nage encoding                                                                                                    | nage encoding                                                                                                    | nage encoding                                     | nage encoding                                               | nage encoding                                               | mage encoding                                                                                                    | nage encoding                                                                                                    | nage encoding                                                      | nage encoding                                                           | nage encoding                                                                                                    | nage encoding                                                          | nage encoding                                     | nage encoding                                                                      |
| Dptions Tile size Feabra limit for GetFeabrailofo                                                                                                    | Intege Ericoling Iptions Tile size Feature limit for GetFeatureInfo 10  | anaye en oon iy                                                                                                    |                             | Dptions                                                                                                    | Deptions                                                                                                 | Deptions                                                                                                    | Dptions                                                                                                 | Dptions                                                                                                    | Diptions                                                                                                    | bptions                                           | ptions                                            | ptions                                                      | ptions                                                                                                    | ptions                                            | ptions                                                      | bions                                             | ptions                                                                                                    | ptions                                                      | ptions                                                            | ptions                                                      | ptions                                                                                                    | ptions                                                                  | abye choosing atoms                                                                                                    | ptions                                                                            | Indige Encoding                                                               | ptions                                                                         | mage encounty                                                                                                    | Integer e rucouny                                                                                                    | bitions                                                                                                    | bptions                                                                           | ptions                                            | ptions                                                                                                    | ptions                                                      | Indige Encoding                                             | ptions                                                                                                    | ptions                                                      | ptions                                                               | inge encouring inge encouring inge e | iptions                                                                                  | ptions                                                                                     | ptions                                            | ptions                                                                                                    | ptions                                                                                                    | ptions -                                          | ptions                                                      | ptions                                                      | ptions                                                                                                    | ptions                                                                                                    | ptions                                                             | ptions                                                                  | ptions                                                                                                    | ptions                                                                 | ptions                                            | ptions                                                                             |
| Dptions Tile size Table size Tile size To Table size Table size Ta | Diptions Tile size Feature limit for GetFeatureInfo 10                  |                                                                                                    |                             | Dptions                                                                                                    | Dptions                                                                                                  | Dptions                                                                                                    | Dptions                                                                                                 | Dptions<br>Tile size                                                                                                    | Diptions<br>Tile size                                                                                                    | options<br>Tile size                              | ptions<br>ile size                                | ptions<br>Tile size                                         | ptions<br>ile size                                                                                                    | ptions                                            | ptions                                                      | otions                                            | ptions                                                                                                    | ptions                                                      | ptions                                                            | ptions                                                      | ptions                                                                                                    | ptions                                                                  | bions                                                                                                    | ptions                                                                            | bptions                                                                       | ptions                                                                         | Infiance                                                                                                    | Intions                                                                                                    | Jotions                                                                                                    | Dptions                                                                           | ptions                                            | ptions                                                                                                    | ptions                                                      | bptions                                                     | ptions                                                                                                    | ptions                                                      | ptions                                                               | iptions                                                                                                    | iptions                                                                                  | ptions                                                                                     | ptions                                            | ptions                                                                                                    | ptions                                                                                                    | ptions                                            | ptions                                                      | ptions                                                      | ptions                                                                                                    | ptions                                                                                                    | ptions                                                             | ptions                                                                  | ptions                                                                                                    | ptions                                                                 | ptions                                            | ptions                                                                             |
| Dptions Tile size Feature limit for Gettean reliefs                                                                                                    | Dptions Tile size Feature limit for GetFeatureInfo 10                   |                                                                                                    |                             | Dptions                                                                                                    | Dptions                                                                                                  | Dptions                                                                                                    | Dptions                                                                                                 | Dptions<br>Tile size                                                                                                    | Dptions<br>Tile size                                                                                                    | Dptions<br>Tile size                              | ptions<br>ile size                                | ptions<br>Tile size                                         | ptions                                                                                                    | ptions                                            | ptions                                                      | ptions                                            | ptions                                                                                                    | ptions                                                      | ptions                                                            | ptions                                                      | ptions                                                                                                    | ptions                                                                  | ptions                                                                                                    | ptions                                                                            | bplions                                                                       | ptions                                                                         | Infine                                                                                                    | Intions                                                                                                    | Jotions                                                                                                    | Dptions                                                                           | ptions                                            | ptions                                                                                                    | ptions                                                      | bplions                                                     | ptions                                                                                                    | ptions                                                      | ptions                                                               | iptions                                                                                                    | iptions                                                                                  | ptions                                                                                     | ptions                                            | ptions                                                                                                    | ptions                                                                                                    | ptions                                            | ptions                                                      | ptions                                                      | lptions                                                                                                    | ptions                                                                                                    | ptions                                                             | ptions                                                                  | ptions                                                                                                    | ptions                                                                 | ptions                                            | iptions                                                                            |
| Dptions Tile size Feature limit for GetFeature linfo                                                                                                    | ptions Tile size Feature limit for GetFeatureInfo 10                    |                                                                                                    |                             | Options                                                                                                    | Dptions                                                                                                  | Deptions                                                                                                    | Deptions                                                                                                | Dptions Tile size                                                                                                    | Options                                                                                                    | ptions                                            | ptions                                            | ptions                                                      | ptions                                                                                                    | ptions                                            | ptions                                                      | ptions                                            | ptions                                                                                                    | ptions                                                      | ptions                                                            | ptions                                                      | ptions                                                                                                    | iptions                                                                 | ptions                                                                                                    | ptions                                                                            | ptions                                                                        | ptions                                                                         | Intions                                                                                                    | Intions                                                                                                    | Dotions                                                                                                    | Dptions                                                                           | ptions                                            | ptions                                                                                                    | ptions                                                      | ptions                                                      | ptions                                                                                                    | ptions                                                      | ptions                                                               | ptions                                                                                                    | lptions                                                                                  | ptions                                                                                     | ptions                                            | ptions                                                                                                    | ptions                                                                                                    | ptions                                            | ptions                                                      | ptions                                                      | ptions                                                                                                    | ptions                                                                                                    | ptions                                                             | ptions                                                                  | ptions                                                                                                    | ptions                                                                 | ptions                                            | ptions                                                                             |
| ppoons Tile size Feature limit for GetFeature linfo To The size To The size To | puons Tile size Tile size Tile size Tile for GetFeatureInfo 10          | Quines.                                                                                                    |                             | Tile size                                                                                                   | /poons                                                                                                   |                                                                                                    | /pions                                                                                                  | Jpoons Tile size                                                                                                    | pions Tile size                                                                                                    | puons Tile size                                   | pions                                             | prons                                                       | lle size                                                                                                    | puons                                             | prons                                                       | ptions                                            | puons                                                                                                    | puons                                                       | puons                                                             | ptions                                                      | puons                                                                                                    | ptions                                                                  | puons                                                                                                    | ptions                                                                            | /ptions                                                                       | puons                                                                          | INTIONE                                                                                                    | Intions                                                                                                    | Jotions                                                                                                    | Jptions                                                                           | paons                                             | poons                                                                                                    | poors                                                       | /ptions                                                     | ptions                                                                                                    | ptions                                                      | paons                                                                | lptions -                                                                                                    | iptions                                                                                  | ptions                                                                                     | paons                                             | ptions                                                                                                    | ptions                                                                                                    | paons                                             | puons                                                       | ptions                                                      | /ptions                                                                                                    | poons                                                                                                    | paons                                                              | ptions                                                                  | ptions                                                                                                    | ptions                                                                 | paons                                             | ptions                                                                             |
| Tile size                                                                                                    | Tile size                                                               | Options                                                                                                    |                             | Tile size                                                                                                   | Tile size                                                                                                |                                                                                                    | Tile size                                                                                               | Tile size                                                                                                    | Tile size                                                                                                    | Tile size                                         | ile size                                          | Tile size                                                   | ile size                                                                                                    | Tile size                                         | Tile cize                                                   |                                                   |                                                                                                    |                                                             |                                                                   |                                                             |                                                                                                    |                                                                         |                                                                                                    |                                                                                   |                                                                               |                                                                                | Abouta                                                                                                    | ala non no                                                                                                    |                                                                                                    |                                                                                   |                                                   |                                                                                                    |                                                             |                                                             |                                                                                                    |                                                             |                                                                      |                                                                                                    |                                                                                          |                                                                                            |                                                   |                                                                                                    |                                                                                                    |                                                   |                                                             |                                                             |                                                                                                    |                                                                                                    |                                                                    |                                                                         |                                                                                                    |                                                                        |                                                   |                                                                                    |
| East re limit for GetEast reInfo                                                                                                    | Feature limit for GetFeatureInfo 10                                     | Tile size                                                                                                    |                             |                                                                                                    |                                                                                                    | Ille size                                                                                                    | THE SIZE                                                                                                |                                                                                                    |                                                                                                    |                                                   |                                                   |                                                             |                                                                                                    |                                                   | IIC SIZC                                                    | ile size                                          | Tile size                                                                                                    |                                                             |                                                                   |                                                             |                                                                                                    |                                                                         |                                                                                                    |                                                                                   |                                                                               |                                                                                |                                                                                                    |                                                                                                    |                                                                                                    |                                                                                   |                                                   |                                                                                                    |                                                             |                                                             |                                                                                                    |                                                             |                                                                      |                                                                                                    |                                                                                          |                                                                                            |                                                   |                                                                                                    |                                                                                                    |                                                   | File cite                                                   | The size                                                    |                                                                                                    |                                                                                                    |                                                                    |                                                                         |                                                                                                    |                                                                        |                                                   |                                                                                    |
| Feature limit for GetFeatureInto                                                                                                    | reature limit for Get-eatureinfo 10                                     | THE STAR                                                                                                    |                             |                                                                                                    |                                                                                                    |                                                                                                    |                                                                                                    |                                                                                                    |                                                                                                    |                                                   |                                                   |                                                             |                                                                                                    |                                                   |                                                             |                                                   |                                                                                                    |                                                             | IIC SIZE                                                          | nie size                                                    | ile size                                                                                                    | lie size                                                                | ile size                                                                                                    | Tile size                                                                         | Tile size                                                                     | Tile size                                                                      | Tile size                                                                                                    | Tile size                                                                                                    | Tile size                                                                                                    | Tile size                                                                         | Tile size                                         | Tile size                                                                                                    | Tile size                                                   | Tile size                                                   | Tile size                                                                                                    | Tile size                                                   | Tile size                                                            | Tile size                                                                                                    | Tile size                                                                                | Tile size                                                                                  | Tile size                                         | Tile size                                                                                                    | Tile size                                                                                                    | lie size                                          | IIC 5/2C                                                    | IIC SIZC                                                    | Tile size                                                                                                    | Tile size                                                                                                    | Tile size                                                          | ile size                                                                | ile size                                                                                                    | ile size                                                               | Tile size                                         | Tile size                                                                          |
|                                                                                                    |                                                                         |                                                                                                    | -                           |                                                                                                    |                                                                                                    |                                                                                                    |                                                                                                    | Feature limit for GetFeature Info                                                                                                    | Feature limit for GetFeature Info                                                                                                  | reature limit for (setreature) of a               |                                                   |                                                             |                                                                                                    |                                                   |                                                             |                                                   |                                                                                                    |                                                             |                                                                   |                                                             |                                                                                                    |                                                                         |                                                                                                    |                                                                                   |                                                                               |                                                                                |                                                                                                    | Tile size                                                                                                    | Tile size                                                                                                    |                                                                                   |                                                   |                                                                                                    |                                                             |                                                             |                                                                                                    |                                                             |                                                                      |                                                                                                    |                                                                                          |                                                                                            |                                                   |                                                                                                    |                                                                                                    |                                                   |                                                             |                                                             |                                                                                                    |                                                                                                    |                                                                    |                                                                         |                                                                                                    |                                                                        |                                                   |                                                                                    |
|                                                                                                    |                                                                         | Feature limit for GetFeatureInfo                                                                                                    | 10                          | reature limit for Get-eatureinto                                                                            | Feature limit for GetFeatureInfo 10                                                                      | Feature limit for GetFeatureInfo 10                                                                                                    | Feature limit for GetFeatureInfo 10                                                                     |                                                                                                    |                                                                                                    |                                                   | eature limit for Getreature Info                  | Feature limit for GetFeatureInfo 10                         | eature limit for GetFeatureInfo 10                                                                                      | Feature limit for GetFeatureInfo 10               | Feature limit for GetFeatureInfo 10                         | eature limit for GetFeatureInfo                   | Feature limit for GetFeatureInfo                                                                                                    | eature limit for GetFeatureInfo                             | eature limit for GetFeatureInfo                                   | eature limit for GetFeatureInfo                             | ie size                                                                                                    | Feature limit for GetFeatureInfo                                        | ile size                                                                                                    | Feature limit for GetFeatureInfo                                                  | Feature limit for GetFeatureInfo 10                                           | Tile size                                                                      | Tile size                                                                                                    | Tile size                                                                                                    | Tile size Feature limit for GetFeatureInfo                                                                                                    | Tile size                                                                         | eature lmit for GetFeatureInfo                    | eature limit for GetFeatureInfo                                                                                                    | eature limit for GetFeatureInfo                             | Feature limit for GetFeatureInfo 10                         | Feature limit for GetFeatureInfo 10                                                                                                    | Feature limit for GetFeatureInfo                            | Feature limit for GetFeatureInfo                                     | Tile size                                                                                                    | Tile size                                                                                | Tile size                                                                                  | eature lmit for GetFeatureInfo                    | eature lmit for GetFeatureInfo                                                                                                    | Feature limit for GetFeatureInfo                                                                                                    | eature limit for GetFeatureInfo                   | eature limit for GetFeatureInfo                             | eature limit for GetFeatureInfo                             | Feature limit for GetFeatureInfo 10                                                                                                    | eature limit for GetFeatureInfo                                                                                                    | eature lmit for GetFeatureInfo                                     | eature lmit for GetFeatureInfo                                          | eature lmit for GetFeatureInfo                                                                                          | eature lmit for GetFeatureInfo                                         | eature lmit for GetFeatureInfo                    | Feature limit for GetFeatureInfo                                                   |
| WGS 84 / Pseudo Mercator Change                                                                                                    | WGS 84 / Pseudo Mercator Change                                         | Feature limit for GetFeatureInfo  U UCS 84 / Pseudo Mercator  Channe                                                                                  | 10<br>Channe                | reature limit for Generatureunto                                                                            | Feature limit for GelFeatureInfo                                                                         | Feature limit for GetFeatureInfo                                                                                                    | Feature limit for GetFeatureInfo                                                                        | WCS.84 / Pseudo Mercator Channe                                                                                                    | W/S 84 / Deer vin Merrator Channe                                                                                                  | MGS 84 / Deeudo Merrator Change                   | reaure limit for Getreatureunto                   | Easture limit for GetFeatureInfo                            | eature limit for GetFeatureInfo                                                                                         | Teature limit for GetFeatureInfo                  | Feature limit for GetFeatureInfo                            | leature limit for GetFeatureInfo                  | Feature limit for GetFeatureInfo                                                                                                    | eature limit for GetFeatureInfo                             | eature limit for GetFeatureInfo  VKS 84 / Pseudo Mercator  Change | eature limit for GetFeatureInfo                             | ie sze                                                                                                    | Feature limit for GetFeatureInfo                                        | ile size ieature limit for GetFeatureInfo i0 IO Channe ICS 84 / Pseudo Mercator                                         | Tile size Teature limit for GetFeatureInfo To To To To To To To To To To To To To | Tile size  Feature limit for GetFeatureInfo  MGS 84 / Pseudo Mercator  Channe | Tile size  Feature limit for GetFeatureInfo  MGS 84 / Pean via Mercator  Gamoe | Tile size Feature limit for GetFeatureInfo I0 WIGS 84 / Peeudo Mercator Observe Observe Observ | Tile size Feature limit for GetFeatureInfo I0 WrS 84 / Peeudo Mercator Channe                                                                                                    | Tile size Tile size Tile size Tile size Teature limit for GetFeatureInfo Tile Teature limit for GetFeatureInfo Tile Teature Info Tile Teature Teature | Tile size  Feature limit for GetFeatureInfo  IO  WGS 84 / Pseudo Mercator  Change | Teature limit for GetFeatureInfo                  | Tile size Tile size Teature limit for GetFeatureInfo To To To The size The size The size of the size of the size o | ieature limit for GetFeatureInfo                            | Tile size                                                   | Tile size  Tile size  Tile size  Tile size  To the first of GetFeatureInfo  To  To  The first of GetFeatureInfo  To  The first of GetFeatureInfo  To  The first of GetFeatureInfo  To  The first of GetFeatureInfo  To  The first of GetFeatureInfo  The first of GetFeatureInfo  Th | Feature limit for GetFeatureInfo                            | Feature limit for GetFeatureInfo  MGS 84 / Pean via Mercator  Change | Tile size  Tile size  Teature limit for GetFeatureInfo  MGS 84 / Pseudo Mercator  Change                                                                                                    | Tile size  Tile size  Teature limit for GetFeatureInfo  MGS 84 / Penudo Mercator  Channe | Tile size  Tile size  Teature limit for GetFeatureInfo  WGS 84 / Pean via Mercator  Change | Teature limit for GetFeatureInfo                  | Tile size Tile size Tile s | Tile size Tile size Teature limit for GetFeatureInfo To To To To To To To To To To To To To                                                                                                    | iesze                                             | Teature limit for GetFeatureInfo                            | Feature limit for GetFeatureInfo                            | Tile size                                                                                                    | Tile size Teature limit for GetFeatureInfo To To To To To To To To To To To To To                                                                                                    | Feature limit for GetFeatureInfo  MGS 84 / Pseudo Mercator  Change | ieature limit for GetFeatureInfo  IO  IO  IO  IO  IO  IO  IO  IO  IO  I | ieature limit for GetFeatureInfo  IO  IO  IO  IO  IO  IO  IO  IO  IO  I                                                 | ile size ieature limit for GetFeatureInfo I0 WS 84 / Pseudo Mercator   | Teature limit for GetFeatureInfo                  | Tile size  Feature limit for GetFeatureInfo  MGS 84 / Peau/o Mercator  Change      |
|                                                                                                    |                                                                         | Feature limit for GetFeatureInfo                                                                                                    | 10                          | reature limit for GetreatureInfo 10                                                                         | Feature limit for GetFeatureInfo 10                                                                      | Feature limit for GetFeatureInfo 10                                                                                                    | Feature limit for GetFeatureInfo 10                                                                     | To the second second se |                                                                                                    | IU IU                                             | reature limit for GetreatureInfo 10               | Feature limit for GetFeatureInfo 10                         | eature limit for GetFeatureInfo 10                                                                                      | Teature limit for GetFeatureInfo 10               | Feature limit for GetFeatureInfo 10                         | eature limit for GetFeatureInfo                   | Feature limit for GetFeatureInfo                                                                                                    | eature limit for GetFeatureInfo 10                          | eature limit for GetFeatureInfo                                   | eature limit for GetFeatureInfo                             | eature limit for GetFeatureInfo 10                                                                                      | Teature limit for GetFeatureInfo                                        | eature limit for GetFeatureInfo                                                                                         | Feature limit for GetFeatureInfo 10                                               | Tile size                                                                     | Tile size eature limit for GetFeatureInfo 10                                   | Tile size Feature limit for GetFeatureInfo 10                                                                                                    | Tile size                                                                                                    | Tile size Feature limit for GetFeatureInfo 10                                                                                                    | Tile size Feature limit for GetFeatureInfo 10                                     | reature limit for GetFeatureInfo 10               | eature limit for GetFeatureInfo 10                                                                                                    | eature limit for GetFeatureInfo 10                          | Feature limit for GetFeatureInfo 10                         | Feature limit for GetFeatureInfo 10                                                                                                    | Feature limit for GetFeatureInfo 10                         | Feature limit for GetFeatureInfo 10                                  | Tile size                                                                                                    | Tile size                                                                                | ieature limit for GetFeatureInfo 10                                                        | reature limit for GetFeatureInfo 10               | reature limit for GetFeatureInfo 10                                                                                                    | Feature limit for GetFeatureInfo 10                                                                                                    | eature limit for GetFeatureInfo                   | Feature limit for GetFeatureInfo                            | Feature limit for GetFeatureInfo                            | Tile size Feature linit for GetFeatureInfo 10                                                                                                    | eature limit for GetFeatureInfo 10                                                                                                    | reature limit for GetFeatureInfo 10                                | eature limit for GetFeatureInfo 10                                      | eature limit for GetFeatureInfo 10                                                                                      | eature limit for GetFeatureInfo 10                                     | reature limit for GetFeatureInfo 10               | Feature limit for GetFeatureInfo 10                                                |
|                                                                                                    |                                                                         | eature limit for GetFeatureInfo                                                                                                    | 10                          | eature limit for GetreatureInfo                                                                             | eature limit for GetFeatureInfo 10                                                                       | eature limit for GetFeatureInfo                                                                                                    | eature limit for GetFeatureInfo 10                                                                      |                                                                                                    |                                                                                                    |                                                   | reature limit for Getreature info                 | eature limit for GetFeatureInfo 10                          | eature limit for GetFeatureInfo 10                                                                                      | eature limit for GetFeatureInfo 10                | eature limit for GetFeatureInfo                             | eature limit for GetFeatureInfo                   | eature limit for GetFeatureInfo                                                                                                    | eature limit for GetFeatureInfo                             | eature limit for GetFeatureInfo                                   | eature limit for GetFeatureInfo                             | ie size                                                                                                    | eature limit for GetFeatureInfo                                         | ile size                                                                                                    | ile size                                                                          | eature limit for GetFeatureInfo                                               | ile size                                                                       | rile size                                                                                                    | ile size                                                                                                    | ile size                                                                                                    | eature lmit for GetFeatureInfo                                                    | eature lmit for GetFeatureInfo                    | eature lmit for GetFeatureInfo                                                                                                    | eature limit for GetFeatureInfo                             | eature limit for GetFeatureInfo                             | ile size                                                                                                    | ile size                                                    | eature limit for GetFeatureInfo                                      | eature lmit for GetFeatureInfo                                                                                                    | ile size init for GetFeatureInfo                                                         | ile size init for GetFeatureInfo                                                           | eature lmit for GetFeatureInfo                    | eature limit for GetFeatureInfo                                                                                                    | ile size                                                                                                    | eature limit for GetFeatureInfo                   | restarce limit for GetFeatureInfo                           | eature limit for GetFeatureInfo                             | ile size                                                                                                    | eature limit for GetFeatureInfo                                                                                                    | eature lmit for GetFeatureInfo                                     | eature lmit for GetFeatureInfo                                          | eature lmit for GetFeatureInfo                                                                                          | eature lmit for GetFeatureInfo                                         | eature lmit for GetFeatureInfo                    | eature lmit for GetFeatureInfo                                                     |
| WGS 84 / Pseudo Mercator Change                                                                                                    | WGS 84 / Pseudo Mercator Change                                         | Feature limit for GetFeatureInfo  I0  Channe  Channe                                                                                                  | 10<br>Change                | reature limit for GeneratureUnito                                                                           | Feature limit for GetFeatureInfo                                                                         | Feature limit for GetFeatureInfo                                                                                                    | Feature limit for GetFeatureInfo                                                                        | WCS.84 / Pseudo Mercator (hanno                                                                                                    | W/S 84 / Dee vin Merrator (hanno                                                                                                   | MGS 84 / Desudo Merrator Channo                   | reautre limit for Getreatureunto                  | Easture limit for GetFeatureInfo                            | eature limit for GetFeatureInfo                                                                                         | Teature limit for GetFeatureInfo                  | Feature limit for GetFeatureInfo                            | leature limit for GetFeatureInfo                  | Feature limit for GetFeatureInfo                                                                                                    | eature limit for GetFeatureInfo                             | eature limit for GetFeatureInfo                                   | eature limit for GetFeatureInfo                             | ie sze                                                                                                    | Feature limit for GetFeatureInfo  I0  I0  I0  I0  I0  I0  I0  I0  I0  I | ile size ieature limit for GetFeatureInfo i0 iCS 84 / Pseudo Mercator                                                   | Tile size Teature limit for GetFeatureInfo To To To To To To To To To To To To To | Tile size  Feature limit for GetFeatureInfo  MGS 84 / Pseudo Mercator  Channe | Tile size  Feature limit for GetFeatureInfo  MGS 84 / Desived Mercator         | Tile size Feature limit for GetFeatureInfo I0 WIGS 84 / Peaulo Mercator                                                                                                    | Tile size Feature limit for GetFeatureInfo I0 W/S 84 / Peeudo Mercator                                                                                                    | Tile size Tile size Tile size Tile size Teature limit for GetFeatureInfo Tile Teature limit for GetFeatureInfo Tile Teature Info Tile Teature Teature | Tile size  Feature limit for GetFeatureInfo  I0  WGS 84 / Pseudo Mercator  Ghanne | Teature limit for GetFeatureInfo                  | Tile size Tile size Tile   | ieature limit for GetFeatureInfo                            | Tile size                                                   | Feature limit for GetFeatureInfo   MGS 84 / Pseudo Mercator    Channe                                                                                                    | Feature limit for GetFeatureInfo                            | Feature limit for GetFeatureInfo  MGS 84 / Pean via Mercator         | Tile size  Tile size  Teature limit for GetFeatureInfo  MGS 84 / Penudo Mercator  Channe                                                                                                    | Tile size                                                                                | Tile size  Tile size  Teature limit for GetFeatureInfo  WGS 84 / Pean via Mercator         | Teature limit for GetFeatureInfo                  | rile size init for GetFeatureInfo in                                                                                                    | Tile size Tile size Teature limit for GetFeatureInfo To To To Theoree To Theoree Theoree Theo | iesze                                             | Feature limit for GetFeatureInfo                            | Feature limit for GetFeatureInfo                            | Tile size  Feature limit for GetFeatureInfo  IO  IO  Channe  Channe Channe  Channe  Channe  Channe  Channe  Channe  Channe  Channe Channe  Channe Channe  Channe  Channe Channe  Channe  Chann | Tile size Tile size Teature limit for GetFeatureInfo To To To The size The size of the size of the si | Feature limit for GetFeatureInfo  MGS 84 / Peau/o Mercator         | ieature limit for GetFeatureInfo  IO  IO  IO  IO  IO  IO  IO  IO  IO  I | ieature limit for GetFeatureInfo  IO  VIOS 84 / Pseudo Mercator                                                         | ile size ieature limit for GetFeatureInfo I0 IVOS 84 / Pseudo Mercator | Teature limit for GetFeatureInfo                  | Tile size  Feature limit for GetFeatureInfo  I0  MGS 84 / Peanulo Mercator  Granue |
|                                                                                                    |                                                                         | Easture limit for GetFeasture Info                                                                                                    | 10                          | Feature limit for GetFeature Info                                                                           | Feature limit for GetFeatureInfo                                                                         | Feature limit for GetFeatureInfo                                                                                                    | Feature limit for GetFeatureTofo 10                                                                     |                                                                                                    |                                                                                                    |                                                   | reature limit for Getreature Into                 | Seature limit for GetFeature Info                           | eature limit for GetEeatureInfo                                                                                         | eature limit for GetFeatureInfo                   | eature limit for GetFeatureInfo                             | eature limit for GetEeatureInfo                   | eabure limit for GetFeabureInfo                                                                                                    | eature limit for GetFeatureInfo                             | eature limit for GelFeatureInfo                                   | eature limit for GetFeatureInfo                             | ile size                                                                                                    | eature limit for GelFeatureInfo                                         | eature limit for GetFeatureInfo                                                                                         | Feature limit for GetFeatureInfo                                                  | Tile size                                                                     | Tile size                                                                      | Tile size                                                                                                    | Tile size                                                                                                    | Tile size                                                                                                    | Tile size                                                                         | eature limit for GetFeatureInfo                   | eature limit for GetFeatureInfo                                                                                                    | eature limit for GetFeatureInfo                             | Feature limit for GetFeatureInfo                            | Feature limit for GelFeatureInfo                                                                                                    | Feature limit for GetFeatureInfo                            | Feature limit for GetFeatureInfo                                     | Tile size                                                                                                    | Tile size                                                                                | eature limit for GetFeatureInfo                                                            | eature limit for GetFeatureInfo                   | Feature limit for GetFeatureInfo                                                                                                    | Feature limit for GetFeatureInfo                                                                                                    | eature limit for GetFeatureInfo                   | Feature limit for GetFeatureInfo                            | restore limit for GetFeah reInfo                            | Tile size                                                                                                    | eature limit for GetFeatureInfo                                                                                                    | Feature limit for GetFeatureInfo                                   | eabre limit for GetFeabreInfo                                           | eabre limit for GetFeabreInfo                                                                                           | eabre limit for GetFeabreInfo                                          | Feature limit for GetFeatureInfo                  | Feature limit for GetFeatureInfo                                                   |
|                                                                                                    |                                                                         | Feature limit for GetFeatureInfo                                                                                                    | 10                          | reature limit for GetreatureInfo 10                                                                         | Feature limit for GetFeatureInfo 10                                                                      | Feature limit for GetFeatureInfo 10                                                                                                    | Feature limit for GetFeatureInfo 10                                                                     | 10 IU                                                                                                    |                                                                                                    |                                                   | reature limit for GetreatureInfo 10               | Feature limit for GetFeatureInfo 10                         | eature limit for GetFeatureInfo 10                                                                                      | Teature limit for GetFeatureInfo 10               | Feature limit for GetFeatureInfo 10                         | eature limit for GetFeatureInfo 10                | Feature limit for GetFeatureInfo 10                                                                                                    | eature limit for GetFeatureInfo                             | eature limit for GetFeatureInfo                                   | eature limit for GetFeatureInfo                             | eature limit for GetFeatureInfo                                                                                         | Teature limit for GetFeatureInfo                                        | ile size                                                                                                    | Feature limit for GetFeatureInfo                                                  | Tile size                                                                     | Tile size                                                                      | Tile size Feature limit for GetFeatureInfo 10                                                                                                    | Tile size                                                                                                    | Tile size                                                                                                    | Tile size                                                                         | Feature limit for GetFeatureInfo                  | rele size                                                                                                    | ieature limit for GetFeatureInfo                            | Feature limit for GetFeatureInfo                            | Feature limit for GetFeatureInfo                                                                                                    | Feature limit for GetFeatureInfo                            | Feature limit for GetFeatureInfo                                     | Tile size                                                                                                    | Tile size                                                                                | ieature limit for GetFeatureInfo                                                           | reature limit for GetFeatureInfo 10               | reature limit for GetFeatureInfo                                                                                                    | Feature limit for GetFeatureInfo                                                                                                    | eature limit for GetFeatureInfo                   | Feature limit for GetFeatureInfo                            | Feature limit for GetFeatureInfo                            | Tile size  Feature limit for GetFeatureInfo  10                                                                                                    | rile size                                                                                                    | Feature limit for GetFeatureInfo                                   | ieature limit for GetFeatureInfo                                        | ieature limit for GetFeatureInfo                                                                                        | ieature limit for GetFeatureInfo                                       | Feature limit for GetFeatureInfo                  | Feature limit for GetFeatureInfo                                                   |
|                                                                                                    |                                                                         | Feature limit for GetFeatureInfo                                                                                                    | 10                          | reature limit for GetreatureInfo 10                                                                         | Feature limit for GetFeatureInfo                                                                         | Feature limit for GetFeatureInfo                                                                                                    | Feature limit for GetFeatureInfo                                                                        |                                                                                                    |                                                                                                    |                                                   | eature limit for GetreatureInfo 10                | Feature limit for GetFeatureInfo 10                         | seature limit for GetFeatureInfo 10                                                                                     | Teature limit for GetFeatureInfo                  | eature limit for GetFeatureInfo                             | eature limit for GetFeatureInfo                   | Feature limit for GetFeatureInfo                                                                                                    | eature limit for GetFeatureInfo                             | eature limit for GetFeatureInfo                                   | eature limit for GetFeatureInfo                             | ile size                                                                                                    | Teature limit for GetFeatureInfo                                        | eature limit for GetFeatureInfo                                                                                         | Feature limit for GetFeatureInfo                                                  | Tile size                                                                     | Tile size                                                                      | Tile size                                                                                                    | Tile size Feature limit for GetFeatureInfo 10                                                                                                    | Tile size                                                                                                    | Tile size 10 Feature limit for GetFeatureInfo 10                                  | Feature limit for GetFeatureInfo                  | rile size                                                                                                    | eature limit for GetFeatureInfo                             | Tile size                                                   | Tile size                                                                                                    | Feature limit for GetFeatureInfo                            | rile size                                                            | Tile size                                                                                                    | Tile size                                                                                | eature limit for GetFeatureInfo                                                            | Feature limit for GetFeatureInfo                  | reature limit for GetFeatureInfo                                                                                                    | Feature limit for GetFeatureInfo                                                                                                    | iie size                                          | resure limit for GetFeatureInfo                             | Feature limit for GetFeatureInfo                            | Tile size  Feature limit for GetFeatureInfo  10                                                                                                    | reature limit for GetFeatureInfo                                                                                                    | Feature limit for GetFeatureInfo                                   | eature limit for GetFeatureInfo                                         | eature limit for GetFeatureInfo                                                                                         | ile size                                                               | Feature limit for GetFeatureInfo                  | rile size                                                                          |
|                                                                                                    |                                                                         | Feature limit for GetEash reInfo                                                                                                    | 10                          | Feature limit for (setFeature) for                                                                          | Feature limit for GetEeatureInfo                                                                         | Feature limit for GetFeatureInfo                                                                                                    | Feature limit for GetFeatureInfo                                                                        |                                                                                                    |                                                                                                    |                                                   | seature limit for Letreature into                 | Seature limit for GetEestureInfo                            | eature limit for GetEestureInfo                                                                                         | asture limit for GetEestureInfo                   | each re limit for GetEach reTofo                            | esture limit for GetFeash reInfo                  | antra limit for GetFeatureInfo                                                                                                    | iashira limit for Califesh relinfo                          | eature limit for CelFeatureInfo                                   | ashra limit for GelEashraInfo                               | ashre limit for GelFeatureInfo                                                                                          | aab na limit for Galfaab na Info                                        | aatura limit for GatEaaturaInfo                                                                                         | File size                                                                         | Tile size                                                                     | Tile size                                                                      | Tile size                                                                                                    | Tile size                                                                                                    | Tile size                                                                                                    | Tile size                                                                         | eature limit for GatEast velofo                   | aabra krit for GatEash valofo                                                                                                    | aabre krit for GetEesbreitofo                               | Tile size                                                   | Fash re limit for GetFesh reInfo                                                                                                    | File size                                                   | Fashire limit for GetFeshire10fo                                     | Tile size                                                                                                    | Tile size                                                                                | iaabra krit for GatEaab valofo                                                             | Easter a livit for GatEasteration                 | Easture limit for GatEast value                                                                                                    | File size                                                                                                    | eature limit for CetFeatureInfo                   | Feature limit for GelFeatureInfo                            | Feature limit for GelFeatureInfo                            | Tile size                                                                                                    | aahre krit for GetEesh valofo                                                                                                    | Easture limit for GatEast velofo                                   | ile size                                                                | ile size                                                                                                    | ile size                                                               | Easter a livit for GatEast value                  | Fale size                                                                          |
|                                                                                                    |                                                                         | Feature limit for GetFeatureInfo                                                                                                    | 10                          | reature limit for GetreatureInto                                                                            | Feature limit for GetFeatureInfo                                                                         | Feature limit for GetFeatureInfo                                                                                                    | Feature limit for GetFeatureInfo                                                                        |                                                                                                    |                                                                                                    |                                                   | eature limit for GetreatureInto                   | Feature limit for GetFeatureInfo                            | eature limit for GetFeatureInfo 10                                                                                      | Teature limit for GetFeatureInfo                  | eature limit for GetFeatureInfo                             | eature limit for GetFeatureInfo                   | Teature limit for GetFeatureInfo                                                                                                    | eature limit for GetFeatureInfo                             | eature linit for GetFeatureInfo                                   | eature limit for GetFeatureInfo                             | ie sze                                                                                                    | eature limit for GetFeatureInfo                                         | eature limit for GetFeatureInfo                                                                                         | Feature limit for GetFeatureInfo                                                  | Feature limit for GetFeatureInfo                                              | Tile size                                                                      | Tile size                                                                                                    | Tile size Feature limit for GetFeatureInfo                                                                                                    | Tile size                                                                                                    | Tile size                                                                         | Feature limit for GetFeatureInfo                  | eature limit for GetFeatureInfo                                                                                                    | eature limit for GetFeatureInfo                             | Feature limit for GetFeatureInfo                            | Feature limit for GetFeatureInfo                                                                                                    | Feature limit for GetFeatureInfo                            | Feature limit for GetFeatureInfo                                     | Tile size                                                                                                    | Tile size                                                                                | eature limit for GetFeatureInfo                                                            | eature limit for GetFeatureInfo                   | reature limit for GetFeatureInfo                                                                                                    | Feature limit for GetFeatureInfo                                                                                                    | eature limit for GetFeatureInfo                   | resure limit for GetFeatureInfo                             | Feature limit for GetFeatureInfo                            | Tile size                                                                                                    | eature limit for GetFeatureInfo                                                                                                    | Feature limit for GetFeatureInfo                                   | eature limit for GetFeatureInfo                                         | eature limit for GetFeatureInfo                                                                                         | eature limit for GetFeatureInfo                                        | eature limit for GetFeatureInfo                   | rile size                                                                          |
|                                                                                                    |                                                                         | Feature limit for GetFeatureInfo                                                                                                    | 10                          | reature limit for GetreatureInfo 10                                                                         | Feature limit for GetFeatureInfo 10                                                                      | Feature limit for GetFeatureInfo 10                                                                                                    | Feature limit for GetFeatureInfo 10                                                                     | 10 IU                                                                                                    |                                                                                                    |                                                   | reature limit for GetreatureInfo 10               | Feature limit for GetFeatureInfo 10                         | eature limit for GetFeatureInfo 10                                                                                      | Teature limit for GetFeatureInfo 10               | Feature limit for GetFeatureInfo 10                         | eature limit for GetFeatureInfo 10                | Feature limit for GetFeatureInfo 10                                                                                                    | eature limit for GetFeatureInfo                             | eature limit for GetFeatureInfo                                   | eature limit for GetFeatureInfo                             | eature limit for GetFeatureInfo                                                                                         | Teature limit for GetFeatureInfo                                        | ile size                                                                                                    | Feature limit for GetFeatureInfo                                                  | Tile size                                                                     | Tile size                                                                      | Tile size                                                                                                    | Tile size                                                                                                    | Tile size                                                                                                    | Tile size                                                                         | Feature limit for GetFeatureInfo                  | rele size                                                                                                    | ieature limit for GetFeatureInfo                            | Feature limit for GetFeatureInfo                            | Feature limit for GetFeatureInfo                                                                                                    | Feature limit for GetFeatureInfo                            | Feature limit for GetFeatureInfo                                     | Tile size                                                                                                    | Tile size                                                                                | ieature limit for GetFeatureInfo                                                           | reature limit for GetFeatureInfo 10               | reature limit for GetFeatureInfo                                                                                                    | Feature limit for GetFeatureInfo                                                                                                    | eature limit for GetFeatureInfo                   | Feature limit for GetFeatureInfo                            | Feature limit for GetFeatureInfo                            | Tile size  Feature limit for GetFeatureInfo  10                                                                                                    | rile size                                                                                                    | Feature limit for GetFeatureInfo                                   | ieature limit for GetFeatureInfo                                        | ieature limit for GetFeatureInfo                                                                                        | ieature limit for GetFeatureInfo                                       | Feature limit for GetFeatureInfo                  | Feature limit for GetFeatureInfo                                                   |
| Feature limit for CetFeatureInfo                                                                                                    | Feature limit for GetFeatureInfo 10                                     | 1 III WAA                                                                                                    |                             |                                                                                                    |                                                                                                    |                                                                                                    |                                                                                                    |                                                                                                    |                                                                                                    |                                                   |                                                   |                                                             |                                                                                                    |                                                   | Л                                                           |                                                   |                                                                                                    | The where                                                   | IIC 512C                                                          | ne size                                                     | lle size                                                                                                    | The size                                                                | ile size                                                                                                    | Tile size                                                                         | Tile size                                                                     | File size                                                                      | Tile size                                                                                                    | Tile size                                                                                                    | Tile size                                                                                                    | Tile size                                                                         | Tile size                                         | Tile size                                                                                                    | Tile size                                                   | Tile size                                                   | Tile size                                                                                                    | Tile size                                                   | Tile size                                                            | Tile size                                                                                                    | Tile size                                                                                | Tile size                                                                                  | Tile size                                         | Tile size                                                                                                    | Tile size                                                                                                    | lie size                                          | IIIC 5/2C                                                   | IIC 512C                                                    | Tile size                                                                                                    | Tile size                                                                                                    | Tile size                                                          | ile size                                                                | ile size                                                                                                    | ile size                                                               | Tile size                                         | Tile size                                                                          |
| Feature limit for CetEeatureInfo                                                                                                    | Feature limit for GetFeatureInfo 10                                     | The state                                                                                                    |                             |                                                                                                    |                                                                                                    |                                                                                                    |                                                                                                    |                                                                                                    |                                                                                                    |                                                   |                                                   |                                                             |                                                                                                    |                                                   |                                                             |                                                   |                                                                                                    | The UNAN                                                    | inc size                                                          | ne size                                                     | lle size                                                                                                    | The size                                                                | ile size                                                                                                    | Tile size                                                                         | Tile size                                                                     | Tile size                                                                      | Tile size                                                                                                    | Tile size                                                                                                    | Tile size                                                                                                    | Tile size                                                                         | rile size                                         | Tile size                                                                                                    | Tile size                                                   | Tile size                                                   | Tile size                                                                                                    | File size                                                   | Tile size                                                            | Tile size                                                                                                    | Tile size                                                                                | Tile size                                                                                  | rile size                                         | Tile size                                                                                                    | Tile size                                                                                                    | lie size                                          | 11C 512C                                                    | IIIC SIZE                                                   | Tile size                                                                                                    | Tile size                                                                                                    | rile size                                                          | ile size                                                                | ile size                                                                                                    | ile size                                                               | rile size                                         | Tile size                                                                          |
| Feature limit for Letreature into                                                                                                    | reature limit for GetreatureInfo 10                                     |                                                                                                    |                             |                                                                                                    |                                                                                                    |                                                                                                    |                                                                                                    | Frank and Brank And Frank and Frank                                                                                                    | Factors Built for California with for                                                                                              |                                                   | tech as both for California and for               |                                                             |                                                                                                    |                                                   |                                                             |                                                   |                                                                                                    |                                                             |                                                                   |                                                             |                                                                                                    | ine size                                                                | ile size                                                                                                    | Tile size                                                                         | Tile size                                                                     | File size                                                                      | Tile size                                                                                                    | Tile size                                                                                                    | Tile size                                                                                                    | Tile size                                                                         | Tile size                                         | Tile size                                                                                                    | Tile size                                                   | Tile size                                                   | Tile size                                                                                                    | Tile size                                                   | Tile size                                                            | Tile size                                                                                                    | Tile size                                                                                | Tile size                                                                                  | File size                                         |                                                                                                    | Tile size                                                                                                    |                                                   |                                                             | IIIE SIZE                                                   | Tile size                                                                                                    | Tile size                                                                                                    | īile size                                                          | ïle size                                                                | ïle size                                                                                                    | ïle size                                                               | Tile size                                         | Tile size                                                                          |
|                                                                                                    |                                                                         |                                                                                                    |                             |                                                                                                    |                                                                                                    |                                                                                                    |                                                                                                    | Feature limit for CetEestureInfo                                                                                                    | East valimit for CatEast valofo                                                                                                    | Easting limit for CatEast relation                |                                                   |                                                             |                                                                                                    |                                                   |                                                             |                                                   |                                                                                                    |                                                             |                                                                   |                                                             | lie size                                                                                                    |                                                                         | ile size                                                                                                    | Tile size                                                                         | Tile size                                                                     | Tile size                                                                      | Tile size                                                                                                    | Tile size                                                                                                    | Tile size                                                                                                    | Tile size                                                                         | Tile size                                         | Tile size                                                                                                    | Tile size                                                   | Tile size                                                   | Tile size                                                                                                    | Tile size                                                   | Tile size                                                            | Tile size                                                                                                    | Tile size                                                                                | Tile size                                                                                  | Tile size                                         | Tile size                                                                                                    | Tile size                                                                                                    | lie size                                          |                                                             |                                                             | Tile size                                                                                                    | Tile size                                                                                                    | īle size                                                           | île size                                                                | île size                                                                                                    | île size                                                               | īle size                                          | Tile size                                                                          |

 Jauna savienojuma logā jāieraksta savienojuma nosaukums- piemēram, Sarkanās līnijas. Jāizvēlas pietiekoši informatīvs nosaukums, kuru būs viegli atrast, ja šādu WMS savienojumu būs daudz. Ailē "URL" jāiekopē WMS izsaukuma rinda. Sarkanajām līnijām, piemēram, tā būs

http://www.rigis.lv/RedLine/Request.aspx?. Jāatzīmē "Invert axis orientation". Apstiprina izveidi ar OK.

| 2 Create a new WMS connection                                                         |
|---------------------------------------------------------------------------------------|
| Connection details                                                                    |
| Name Sarkanās līnijas                                                                 |
| URL http://www.rigis.lv/RedLine/Request.aspx?                                         |
| If the service requires basic authentication, enter a user name and optional password |
| User name                                                                             |
| Password                                                                              |
| Referer                                                                               |
| DPI-Mode all                                                                          |
| Ignore GetMap/GetTile URI reported in capabilities                                    |
| Ignore GetFeatureInfo URI reported in capabilities                                    |
| Ignore axis orientation (WMS 1.3/WMTS)                                                |
| X Invert axis orientation                                                             |
| Smooth pixmap transform                                                               |
| OK Cancel Help                                                                        |

4. WMS slāņu pievienošanas logā izvēlieties "Connect", lai pieslēgtos WMS serverim un iegūtu informāciju par konkrētajā WMS servisā pieejamajiem slāņiem. Izvēlamies mūs interesējošo, varam nomainīt nosaukumu ar kuru slānis būs redzams QGIS un spiežam "Add", lai pievienotu WMS kartei. Pēc pievienošanas, ja negribam pievienot citus WMS, aizveram dialoga logu ar "Close".

| 💋 Add Layer(s) from a WM(T)S Server                                        | 5 ×                           |
|----------------------------------------------------------------------------|-------------------------------|
| Layers Layer Order Tilesets Server Search                                  |                               |
| Sarkanās līnijas                                                           | •                             |
| Connect New Edit Delete                                                    | Load Save Add default servers |
| ID 🛆 Name Title Abstract                                                   |                               |
| ■ 0     GenerateMap We       □ 1     Sarkanaslinijas       □ 2     Default |                               |
|                                                                            |                               |
| Image encoding  PNG JPEG                                                   |                               |
| Coordinate Reference System (1 available)                                  |                               |
| Tile size                                                                  |                               |
| Feature limit for GetFeatureInfo                                           | 10                            |
| LKS92 / Latvia TM                                                          | Change                        |
| Layer name Sarkanaslinijas                                                 |                               |
| 1 Layer(s) selected                                                        | Add Close Help                |